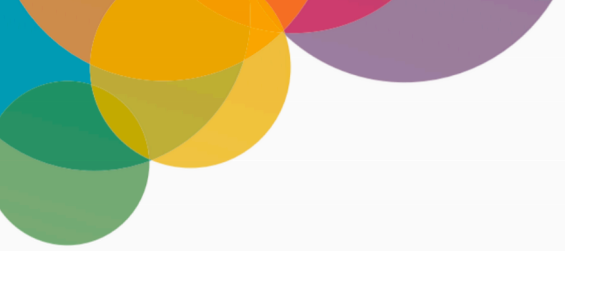

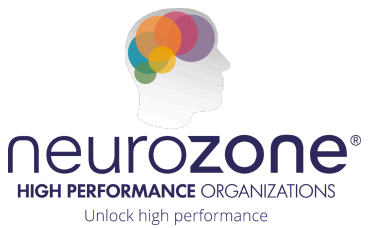

## **FREQUENTLY ASKED QUESTIONS**

| Category                | Question                                                    | Answer                                                                                                    |
|-------------------------|-------------------------------------------------------------|----------------------------------------------------------------------------------------------------|
| App Access              | How do l access my<br>Neurozone® App?                       | <ol> <li>Download from the App Store</li> <li>Ensure you enter your Email address correctly</li> <li>Check your inbox and click on the confirmation<br/>link</li> <li>Create a password</li> <li>Return to the App and login</li> <li>Complete your assessment</li> </ol> |
| App Download            | Where can I find the Neurozone® App?                        | You can download the Neurozone® ® App from the <b>Google Play Store or Apple App Store</b> .                                                                                                    |
| App Reinstall           | l accidentally deleted the app—how do l continue?           | Just <b>reinstall</b> the app and log in with your existing<br>credentials. If you forgot your password, tap "Forgot<br>Password" and follow the steps to reset it. Your<br>progress will be saved.                                                                       |
| Access to Journey Track | l can't access the Journey<br>Track my company<br>purchased | <ol> <li>Ensure you are using the correct email to sign<br/>in. Check with your company which email they<br/>provided to Neurozone.</li> </ol>                                                                                                    |
| Assessment              | l can't move on or finish<br>all questions                  | <ol> <li>Scroll through the screen to ensure all questions<br/>are answered.</li> <li>If you can't see the "Next" arrow, your font size<br/>might be too large - adjust it in your device settings.</li> </ol>                                                            |
| Assessment              | l can't enter a time<br>duration                            | <b>Tap on the field</b> to activate it and enter your response.                                                                                                    |
| Assessment Results      | My results aren't loading                                   | Wait a few minutes while the system processes your results. <b>A strong internet connection helps</b> . You can exit and re-enter the app if needed.                                                                                                    |
| Company Account Access  | Can my company provide                                      | Yes. If your company purchased access, use your                                                                                                    |

|                       | access to the app?                                                 | company-provided email when logging in and setting up your account.                                                                                                    |
|-----------------------|--------------------------------------------------------------------|----------------------------------------------------------------------------------------------------|
| Course Visibility     | l can't see the<br>Microlearning Course                            | <ol> <li>Ensure you are using the correct email to sign<br/>in.</li> <li>Make sure the Microlearning Course has been<br/>assigned to you by your company/buyer. If you're<br/>still having issues, contact support.</li> </ol>                                               |
| Free Version          | Can l access the<br>Neurozone® App for<br>free?                    | <b>Yes,</b> a free version of the app is available.                                                                                                    |
| Free Version          | What can I do with the<br>free version?                            | The free version includes access to the basic feature<br>of a short <b>3 minute assessment, t</b> his can be<br>completed monthly to view your Neurozone<br>Resilience Score                                                                                                 |
| Huawei Devices        | Does the app work on<br>Huawei phones?                             | The Neurozone® App is currently <b>not available</b> on the Huawei App Gallery.                                                                                                    |
| Learning Access       | l can't see the Learnings<br>tab at the bottom                     | The Learnings tab is <b>only available</b> to users subscribed to the <b>Journey Track</b> .                                                                                                    |
| Leaving Company       | If I leave my company,<br>will I still have access?                | You'll still have access as long as you don't need to<br>reset your password. If you lose access to your<br>company email, you <b>may not be</b> able to receive<br>password reset emails.                                                                                   |
| Login & Profile       | Can I use the same login<br>for the Web Assessment<br>and the App? | Yes. Once you create an account on the website or app, you can use the same login credentials for both platforms.                                                                                                    |
| Login Details         | Do my login details<br>expire after setting my<br>password?        | No, your login details remain active. Your access to<br>specific products may expire, but once a new<br>product is assigned to you, you can use the same<br>login - so keep your credentials safe.                                                                           |
| Login Issues          | l can't log in                                                     | <ol> <li>Make sure you've installed the <b>latest version</b> of<br/>the app.</li> <li>Use the <b>correct email</b> address (especially if<br/>provided by your company).</li> <li><b>Remove any extra spaces</b> or punctuation from<br/>your email or password.</li> </ol> |
| Micro Learning Course | When does my<br>Microlearning Course<br>start?                     | Microlearning activities are scheduled for <b>Monday</b> , <b>Wednesday, and Friday.</b>                                                                                                    |
| Micro Learning Course | Where do I see my<br>Microlearning Course?                         | You can find it at the <b>bottom right tab in your App</b> .                                                                                                    |

| F                              |                                                                    |                                                                                                    |
|--------------------------------|--------------------------------------------------------------------|----------------------------------------------------------------------------------------------------|
| Notifications                  | l'm not getting<br>notifications for my<br>journey Track           | <ol> <li>Check your <b>phone's notification settings</b> and<br/>enable notifications for the Neurozone® App.</li> <li><b>Inside the app</b>, go to Menu → Settings →<br/>Notifications and make sure the relevant options are<br/>enabled.</li> </ol>                                                                      |
| Notifications                  | How do l turn off in-app<br>notifications? (Journey<br>Track only) | In the app, go to <b>Menu</b> $\rightarrow$ <b>Settings</b> $\rightarrow$<br><b>Notifications</b> and untick the notifications you'd like to stop.                                                                                                    |
| Notifications                  | How do I stop all app notifications?                               | Go to your <b>phone's settings</b> $\rightarrow$ Notifications $\rightarrow$ Neurozone <sup>®</sup> App, and disable notifications entirely.                                                                                                    |
| Password Email Not<br>Received | l didn't get my password<br>reset email                            | <ol> <li>Check your spam/junk folder.</li> <li>Ensure your email address was entered<br/>correctly.</li> <li>Ask your IT team to check if your company firewall<br/>is blocking the email.</li> <li>If you use Gmail, check under "All Mail."</li> </ol>                                                                    |
| Password Reset                 | How do l reset my<br>password?                                     | On the login screen, <b>tap "Forgot Password</b> ." Enter your email, check your inbox, and follow the link to set a new password.                                                                                                    |
| Report Access                  | l can't download my<br>report from the web                         | <ol> <li>Try using a <b>private/incognito browser</b>.</li> <li>Ensure you're logged in with the same credentials.</li> <li>Ask your IT team if a firewall is blocking downloads.</li> </ol>                                                                                                    |
| Report access                  | l cannot download my<br>report from the web<br>console             | <ol> <li>Log in via a <b>Google Chrome Browser</b>.</li> <li>Select the results tab at the top of your profile</li> <li>Select the PDF report you would like to view and download.</li> <li>If you are still unable to download it, check with your IT department if the <b>company firewall</b> is blocking it.</li> </ol> |
| Self-Purchase                  | Can I buy the app myself?                                          | <b>Yes.</b> You can purchase a monthly subscription to the Journey directly in the app. The Microlearning Course is not yet available as an in-app purchase. To buy it, please email our sales team.                                                                                                    |
| Subscription                   | How do I cancel my subscription?                                   | Open your <b>App Store account</b> (Google Play or Apple), go to your subscriptions, and cancel from there.                                                                                                    |